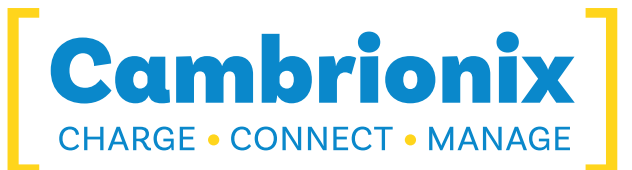

## **Command Line Updater**

**User Manual** 

# Command Line Updater

© 2025-06 Cambrionix Ltd. All rights reserved.

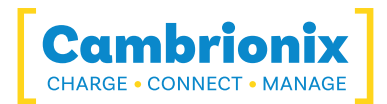

## 1. Table of Contents

| 1. Table of Contents                     | 2 |
|------------------------------------------|---|
| 2. Introduction                          |   |
| 3. Getting started                       | 4 |
| 3.1. Opening a Terminal                  | 4 |
| 4. Using the updater                     | 5 |
| 4.1path (Selecting path to firmware)     | 6 |
| 4.2serial (Choosing which hub to update) | 7 |
| 4.3type (Selecting the firmware type)    | 9 |
| 5. Additional information                |   |
| 5.1. Update stages                       |   |
| 5.2. Bootloader                          |   |
| 5.3. Errors                              |   |
| 5.4. Daisy-chained hubs                  |   |

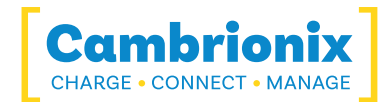

## 2. Introduction

The command line updater is a stand-alone application for host computers connected to supported hardware, that provides the ability to update firmware that is released by Cambrionix. You can also update the firmware using our Cambrionix connect application which can be downloaded from the below link.

#### https://connect.cambrionix.com

This application simplifies the deployment of firmware, and the update experience whilst minimizing user interaction. This application can also be used to update firmware without the need for installing any software, supporting runtime libraries or changes to the Host operating system.

You can download the command line updater along with the latest User Manual from our website at the below link,

https://www.cambrionix.com/cambrionix-clu

The download is a combined zip file and will have all necessary components for macOS®, Linux® and Microsoft Windows<sup>™</sup>. This also Includes the latest firmware versions for all products, to see which firmware your hub requires please refer to your product's user manual.

#### www.cambrionix.com/product-user-manuals

You will also require a terminal program to be able to run the command line updater. A terminal is a text-based interface to the computer, this is included in most operating systems. You can use any terminal program to run the updater.

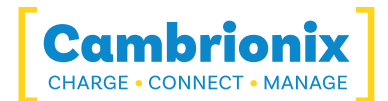

## 3. Getting started

Once you have downloaded the zipped file onto your host, you need to unzip the file into your desired location, you will then be able to run the command line updater. Before use you need to connect and power on the hubs that you wish to update, and have them visible on your OS.

If you require more information on connecting the hub please refer to the specific product user manuals.

## 3.1. Opening a Terminal

#### Microsoft Windows™

Open a terminal window in the location that you have unzipped the file. For example this can be done by holding down shift and right clicking on the folder and then opening with a terminal program (for example Windows PowerShell).

#### macOS®

Open a terminal window in the location that you have unzipped the file, this can be done by selecting the folder in finder and then control clicking which will then allow you to open a terminal window at the folders location.

You may need to trust the program on your Mac in order for it to run, you can do this by opening the macOS sub-folder in the command line updater fold and the control clicking on command-line-updater and selecting open, this will then prompt you to trust the program which will then allow the command line updater to run.

#### Linux®

Open a terminal window in the location that you have unzipped the file.

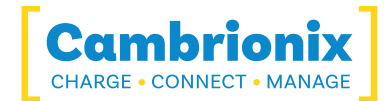

## 4. Using the updater

Once you have a terminal window open you can access the command line updater by entering the below command.

./command-line-updater

When you input the command you will receive a response with some information on how to use the updater

```
Cambrionix Command Line Updater 2.0.0:
 --path <path> | <filename>
                                  The path to look for firmware files, or a
                                  specific firmware file to update the hub
                                  with. The default is to look in current
                                  directory and use the most recent firmware
                                  for each hub.
 --serial <device> [<device>...] The serial device (such as COM3) of the
                                  Cambrionix hub to update, or specify 'all' to
                                  find all hubs and update them. You may
                                  specify multiple serial devices. Without this
                                  option, a list of available hubs will be
                                  shown.
  --type <mode>
                                  What to update (charger | display | proxy |
                                  all). If unspecified, 'all' will be assumed.
                                  If a specific file is specified in the --path
                                  option, the type will be assumed from this
                                  file.
 --force
                                  Update the hub even if the existing firmware
                                  is the latest.
  --auto
                                  Same as --serial all --type all.
```

To update all available hubs to the latest firmware (which is supplied within the command line updater zip) you can send the command below, this is the default behaviour .

./command-line-updater --auto

If you wish to force a firmware update to take place, even if the hub already has the firmware on it you can finish the command with the below.

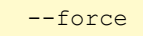

The updater software will require access to the hub, so if you are running any software that is holding the connection to the hub then these will need to be closed or stopped before running the update. If the updater cannot access the serial port it will display an error message explaining this.

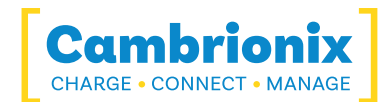

## 4.1. --path (Selecting path to firmware)

The first variable you can add onto the command is path to the intended firmware files. If you wish to use firmware versions that you have stored locally, then you will need to specify the filepath for the folder which contains the firmware files. When you download the command line updater folder from our site this will include the latest versions of the firmware.

The updater will automatically look in the unzipped folder for the firmware that is required for the connected hubs, so if you do not use this variable then that is where the updater will look.

If your firmware files are stored somewhere else on your host system then this will need to be specified in your command, use quotation marks when specifying long filenames or paths with spaces for example:

```
./command-line-updater --path "C:\Pro-
gramData\Cambrionix\firmware\firmwarefiles"
```

After you have specified the location of where the firmware files are stored you would like the updater to run the rest of the variables on defaults then you would need to finish the command with the auto command as the below example.

./command-line-updater --path "C:\ProgramData\Cambrionix\firmware\"--auto

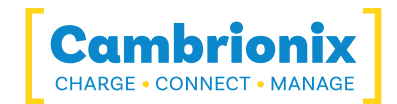

## 4.2. --serial (Choosing which hub to update)

The second variable that can be added to the command is the hub you wish to update. The way you determine the device will vary depending on the OS you are using. The updater will also scan the USB devices and can provide a list of all available devices. So if you send the below you will be provided with a list of available hubs.

./command-line-updater

Once you have obtained the hub information for the devices you wish to update you can add them to the command, if you wish to update multiple devices you can put a space between each device, as below.

./command-line-updater --serial com7 com9

If you do not put any other variables in place then the updater software will use the defaults, which is to update to the latest available charging hub firmware.

You can also discover the hubs for each OS by using the following methods.

#### macOS®

If you host system is using macOS<sup>®</sup> you can get a list of physical hubs by running the below command

ls /dev/tty.\*usb\*

This will return something like the below example.

/dev/tty.usbserial-DN004ANJ

#### Microsoft Windows™

If your host system is using Microsoft Windows<sup>™</sup> then you will need to specify the COM port, the COM port can be found through device manager.

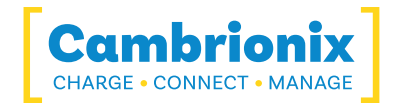

#### Linux®

If you host system is using Linux<sup>®</sup> then you can get a list of the hubs by running the below commands.

For the Supersync15 you will need to send the below.

/dev/ttyACM\*

For all other products you will need to send the below.

/dev/ttyUSB\*

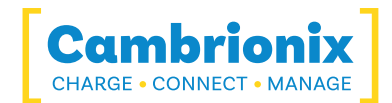

## 4.3. --type (Selecting the firmware type)

Some products will use multiple firmwares, in order to update the specific firmwares the type variable must be input. The updater software will default to updating the charger type of firmware, so if this variable is left blank that is how it will default.

The different types can be seen in the table below.

| type    | Description                                       |  |  |
|---------|---------------------------------------------------|--|--|
| charger | Update the charging hub firmware                  |  |  |
| display | Update the display firmware                       |  |  |
| proxy   | Update the proxy firmware (such as motor control) |  |  |
| all     | Update all firmwares present on a product         |  |  |

An example of updating the motor control software for our ModIT products would look like the below. To use the default values of all other variables then finish the command with --auto.

```
./command-line-updater --type proxy --auto
```

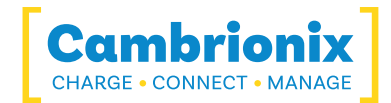

## 5. Additional information

## 5.1. Update stages

When the firmware updates it will run through the below stages. The stage value will be displayed along with a progress bar in the terminal window.

| Update stage | Description                                        |  |  |
|--------------|----------------------------------------------------|--|--|
| Connecting   | Connecting to the hub                              |  |  |
| Initialising | The update is initialising                         |  |  |
| Erasing      | Erasing current firmware                           |  |  |
| Updating     | New firmware is being installed                    |  |  |
| Verifying    | Checking that the firmware has installed correctly |  |  |
| Complete     | The update has completed                           |  |  |
| Skipped      | Firmware update has been skipped on this hub       |  |  |

## 5.2. Bootloader

The bootloader is a separate piece of firmware which allows the hub to load new firmware and to update it. The bootloader is loaded onto the board when it is manufactured and cannot be changed. You can view the bootloader version of your hub through our Cambrionix connect software or by sending the "id" command through the CLI. There is information on the CLI in the user manual which can be downloaded from our website.

www.cambrionix.com/cli

## 5.3. Errors

There are several reasons why an update may fail to take place, the updater software will relay back why an error has taken place through the terminal.

If there has been an error updating a hubs firmware it may get stuck in bootloader mode, to remedy this you will need to push a further firmware update to the hub to get it back into a usable state.

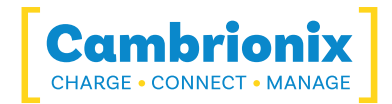

#### An example error is below.

```
COM7: PP15S (000000) Firmware update failed. Device may now be unusable,
and may need re-flashing. caused by Device is not
responding
```

## 5.4. Daisy-chained hubs

Updating daisy-chained hubs simultaneously may fail (or appear to fail) because the updater tool loses connection to the hubs further down the USB tree when the parent hub reboots. In this case you may get a 'Device is not responding' error. Re-run the tool for these cases (without the --force option) to verify the state.

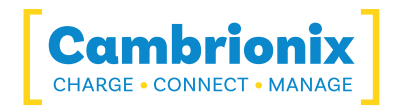

## Use of Trademarks, Registered Trademarks, and other Protected Names and Symbols

This manual may make reference to trademarks, registered trademarks, and other protected names and or symbols of third-party companies not related in any way to Cambrionix. Where they occur these references are for illustrative purposes only and do not represent an endorsement of a product or service by Cambrionix, or an endorsement of the product(s) to which this manual applies by the third-party company in question.

Cambrionix hereby acknowledges that all trademarks, registered trademarks, service marks, and other protected names and /or symbols contained in this manual and related documents are the property of their respective holders

"Mac® and macOS® are trademarks of Apple Inc., registered in the U.S. and other countries and regions."

"Intel® and the Intel logo are trademarks of Intel Corporation or its subsidiaries."

"Thunderbolt™ and the Thunderbolt logo are trademarks of Intel Corporation or its subsidiaries."

"Android™ is a trademark of Google LLC"

"Chromebook™ is a trademark of Google LLC."

"iOS™ is a trademark or registered trademark of Apple Inc,in the US and other countries and is

used under license."

"Linux® is the registered trademark of Linus Torvalds in the U.S. and other countries"

" Microsoft™ and Microsoft Windows™ are trademarks of the Microsoft group of companies."

"Cambrionix® and the logo are trademarks of Cambrionix Limited."

All trademarks and registered trademarks mentioned are acknowledged and respected as the property of their respective holders.

#### Important Notice on Protected Information

Please note that certain components of Cambrionix technology are considered protected intellectual property (IP) of Cambrionix. Specifically:

- Source Code: The source code of our software is proprietary and cannot be provided.
- Proprietary Methods: Detailed descriptions and implementations of our proprietary methods are also protected.

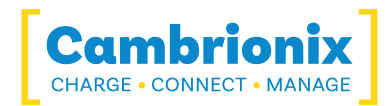

As such, requests for access to the source code or other protected information will be respectfully declined. We appreciate your understanding and cooperation.

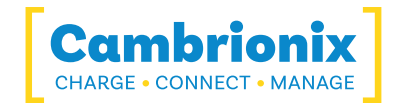

## **Cambrionix Patents**

| Title                          | Link                 | Application<br>Number | Grant Number |
|--------------------------------|----------------------|-----------------------|--------------|
| Syncing and Charging Port      | <u>GB2489429</u>     | 1105081.2             | 2489429      |
| CAMBRIONIX                     | <u>UK00002646615</u> | 2646615               | 00002646615  |
| CAMBRIONIX VERY<br>INTELLIGENT | <u>UK00002646617</u> | 2646617               | 00002646617  |

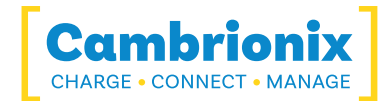

## Licensing

The use of Command Line Updater is subject to the Cambrionix Connect SaaS conditions, the document can be downloaded and viewed using the following link.

https://downloads.cambrionix.com/documentation/en/Cambrionix-Connect-SaaS-Conditions.pdf

The use of Command Line Updater is subject to the Cambrionix Licence agreement, the document can be downloaded and viewed using the following link.

https://downloads.cambrionix.com/documentation/en/Cambrionix-Licence-Agreement.pdf

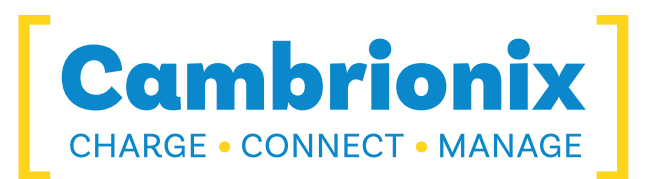

Cambrionix Limited The Maurice Wilkes Building Cowley Road Cambridge CB4 0DS United Kingdom

+44 (0) 1223 755520 https://www.cambrionix.com

Cambrionix Ltd is a company registered in England and Wales with the company number 06210854

© 2025-06 Cambrionix Ltd. All rights reserved.